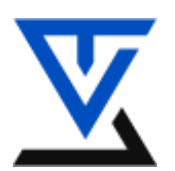

Akademiija tehničko vaspitačkih nauka Komunikacione tehnologije Zaštita podataka u komunikacionim mrežama

# LABORATORIJSKA VEŽBA BR. 10

# Mrežne barijere

Programski paket Comodo Personal Firewall

### POTREBNA OPREMA

- Računar sa instaliranim Windows operativnim sistemom
- Instalirani programski paket Comodo Personal Firewall

## **TEORIJSKE OSNOVE**

#### **Comodo Personal Firewall**

Comodo Internet Security Kombinuje tehnike Antivirusne zaštite i naprednih tehnika filtriranja paketa i HIP sistem (engl.: *Host Intrusion Prevention*) kako bi zaštitio računar od internih i eksternih pretnji. Comodo u svom paketu sadrži Antivirusnu proaktivnu zaštitu, Mrežnu barijeru koja neprekidno pruža zaštitu filtriranjem paketa, Defence + koji sadrži napredne tehnike postavljanja pravila baziranim na IPS-u, (engl.: *Intrusion Prevention System*), koja pružaju zaštitu sistemskih datoteka od malicioznih (zlonamernih) procesa i blokira nepoznati malware pre nego što dobije priliku da se instalira na sistem. Sadrži još dva paketa koji su dostupni u **Profesional** verzijama, što znači da se ova dva paketa dodatno naplaćuju. To su **Live PC Support** što podrazumeva sve tipove online zaštite I **Secure Wireless Internet Conectivity** paket koji pruža bezbedno konektovanje na internet preko bilo koje javne bežične mreže (lokacije).

#### Demonstracija na Virtual Box-u

Sada ćete pokrenuti Comodo čija se startup ikonica nalazi na Desktopu. Na prvom prozoru imate listu svih dešavanja u saobraćaju (Sumary), Imate **Network Defence** i **Defence** +. Nas će danas interesovati samo Network Defence i način na koji ćete postaviti određena pravila za filtriranje paketa, restrikciju pristupa nekim programima kao i dozvolu pokretanja.

Kliknite na ikonicu **Firewall**, i otvoriće vam se područje Comodo-a gde ćete unositi pravila filtriranja:

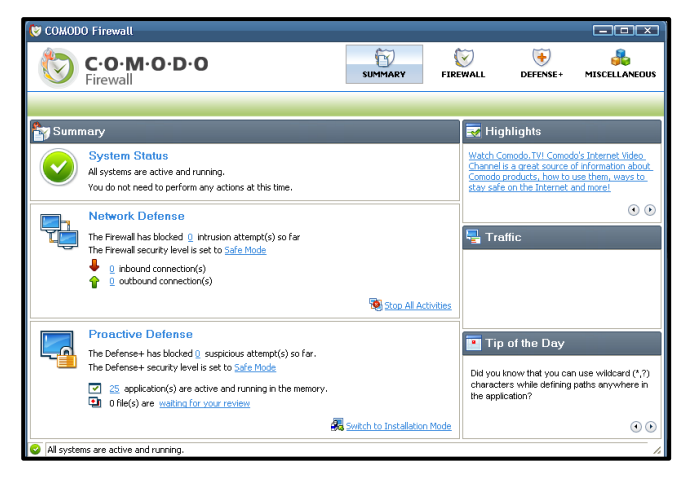

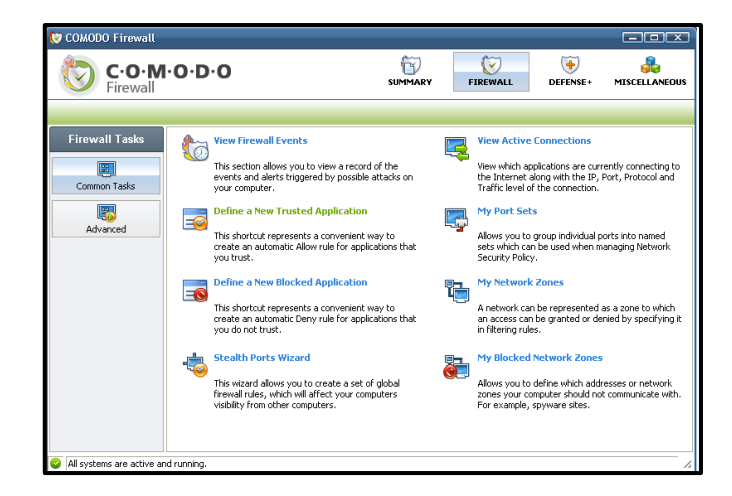

Klikom na **Define a New Trusted Application** otvarate prozor za definisanje polise na određenu aplikaciju. Tako u ovom slučaju definišete aplikaciju od poverenja na sledeći način:

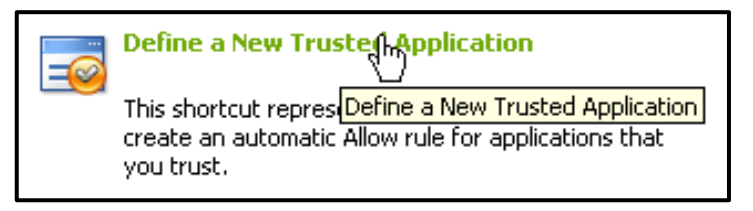

Otvara se prozor za definisanje aplikacije od poverenja i nju nalazite tako što ćete klikom na **Select** i **Browse** naći putanju do aplikacije kojoj želite da dozvolite pokretanje, (Za ovaj primer, ja sam uzeo TC PowerPack):

| 😻 Define a New Trusted Application | X            |             |
|------------------------------------|--------------|-------------|
|                                    | Select 💌     | File Groups |
| What do these settings do?         | Apply Cancel | Browse.     |

Potvrdite izbor aplikacije klikom Apply.

| Define a New Trusted Application              | <b>□</b>     |
|-----------------------------------------------|--------------|
| C:\Program Files\TC PowerPack\TCPowerPack.exe | Select -     |
| What do these settings do?                    | Apply Cancel |

Sada klikom na Advanced dugme koje se nalazi na levoj strani aplikacije otvarate područje za napredno podešavanje polisa (pravila), zatim klik na **Network Security Policy** otvarate prozor za editovanje svih pravil koja su aktivna:

| Network Security Policy<br>Define and configure And the security Policy Experienced firewall users may use this section to create, or modify<br>packet filtering rule Network Security Policy of the packet filtering engine in the firewall. |
|----------------------------------------------------------------------------------------------------|
|----------------------------------------------------------------------------------------------------|

| 😻 Network Security Policy                                  |    |           |
|------------------------------------------------------------|----|-----------|
| Application Rules Global Rules                             |    |           |
| Application name Treat as                                  | -  | Add       |
| Custom     Custom                                          |    |           |
| 🖵 🥪 Allow All Requests                                     |    | Edit      |
| 🖃 🕵 C:\Program Files\CrypTool\CrypTool.exe Custom          | =  | Demove    |
| Allow All Requests                                         |    | Kelliove  |
| C:\Program Files\GNU\GnuPG\gpg2.exe Custom                 |    | Move Up   |
| Allow IP Out From IP Any To IP Any Where Protocol Is Any   |    |           |
| C:\Program Files\GNU\GnuPG\bin\kbuildsycoca4.exe Custom    |    | Move Down |
| Allow IP Out From IP Any To IP Any Where Protocol Is Any   |    |           |
| C:\Program Files\GNU\GnuPG\bin\kleopatra.exe     Custom    |    | Purge     |
| Allow IP Out From IP Any To IP Any Where Protocol Is Any   |    |           |
| C:\Program Files\GNU\GnuPG\bin\dbus-daemon.exe Custom      |    |           |
| Allow IP Out From IP Any To IP Any Where Protocol Is Any   |    |           |
| □ C:\Program Files\Avira\AntiVir Desktop\update.exe Custom |    |           |
| Allow IP Out From IP Any To IP Any Where Protocol Is Any   | -  |           |
| Concerned i en                                             |    |           |
| What do these settings do?                                 | ОК | Cancel    |

Sada klikom na **Edit** možete promeniti pravila po kojima se aplikacijama dozvoljava ili zabranjuje aktivnost u prozoru **Application Network Access Control**:

| 😻 Application Network Access      | : Control           |         | X         |
|-----------------------------------|---------------------|---------|-----------|
| Application Path:                 |                     |         |           |
| C:\Program Files\TC PowerPack\TCP | owerPack.exe        |         | Select 🔹  |
| Network Access Rules              |                     |         |           |
| OUse a Predefined Policy          | Blocked Application | -       |           |
| Use a Custom Policy               | Copy From           |         |           |
| Allow All Requests                |                     |         |           |
|                                   |                     |         |           |
|                                   |                     |         |           |
|                                   |                     |         |           |
|                                   |                     |         |           |
|                                   |                     |         |           |
|                                   |                     |         |           |
|                                   |                     |         |           |
|                                   |                     |         |           |
|                                   | Remove              | Move Up | Move Down |
| What do these settings do?        |                     | Apply   | Cancel    |

Klikom na dugme Edit menjate trenutno važeću polisu za ovu aplikaciju tako da Source Address postavite na određenu adresu: **192.168.0.66** a Destination Addresss postavite na **192.168.0.99**:

| General                                                                            |                                                   |                                               |
|------------------------------------------------------------------------------------|---------------------------------------------------|-----------------------------------------------|
| Action:                                                                            | Allow 🔽                                           | Log as a firewall event if this rule is fired |
| Protocol:                                                                          | IP 🔽                                              |                                               |
| Direction:                                                                         | In/Out 🗾                                          |                                               |
| Description:                                                                       | Allow All Requests                                |                                               |
| ource Address                                                                      | Destination Address                               | IP Details<br>w)                              |
| ource Address                                                                      | Destination Address                               | IP Details                                    |
| Exclude (i.e<br>Any<br>Single IP                                                   | Destination Address<br>NOT the choice belo<br>IP: | IP Details<br>w/)<br>192 . 168 . 0 . 66       |
| Exclude (i.e     Any     Single IP     IP Range                                    | Destination Address NOT the choice belo IP:       | IP Details<br>w)<br>192 . 168 . 0 . 66        |
| Exclude (i.e     Any     Single IP     IP Range     IP Mask     Zone               | Destination Address NOT the choice belo IP:       | IP Details<br>w)<br>192 . 168 . 0 . 66        |
| Exclude (i.e     Any     Single IP     IP Range     IP Mask     Zone     Host Name | Destination Address                               | IP Details<br>w)<br>192 . 168 . 0 . 66        |

| 😻 Network Control  | l Rule              |                                               |        |
|--------------------|---------------------|-----------------------------------------------|--------|
| General            |                     |                                               | $\neg$ |
| Action: Al         | low 🔽               | Log as a firewall event if this rule is fired |        |
| Protocol: IP       | , 🔽                 |                                               |        |
| Direction: In      | i/Out 🗾             |                                               |        |
| Description: A     | llow All Requests   |                                               |        |
| Source Address Des | stination Address   | IP Details                                    |        |
| 🔲 Exclude (i.e. NC | OT the choice below | )                                             |        |
| O Any              | IP:                 | 192 . 168 . 0 . 99                            |        |
| Single IP          |                     |                                               |        |
| IP Range           |                     |                                               |        |
| 🔘 IP Mask          |                     |                                               |        |
| 🔘 Zone             |                     |                                               |        |
| Host Name          |                     |                                               |        |
| MAC Address        |                     |                                               |        |
|                    |                     |                                               |        |
| What do these sett | tings do?           | Apply Cance                                   |        |

Sada ćete dodati aplikaciju u listu aplikacija kojima ne verujete. Klikom na **Define a New Blocked Application** otvarate prozor za definisanje te aplikacije:

|                | -0           | Define a New Blow<br>This shortcut repress<br>create an automatic<br>you do not trust. | ser Define | <b>lication</b><br><u>a New Block</u><br>for applica | <mark>ked Applica</mark><br>ations that | ation                      |              |
|----------------|--------------|----------------------------------------------------------------------------------------|------------|------------------------------------------------------|-----------------------------------------|----------------------------|--------------|
| 😻 Define a Nev | w Blocke     | d Application                                                                          |            |                                                      | <b>X</b>                                | 5)                         |              |
|                |              |                                                                                        |            |                                                      | Select 💌                                | File Groups<br>Running Pro | •            |
| What do thes   | e settings ( | do?                                                                                    |            | Apply                                                | Cancel                                  | Browse                     | - <b>k</b> a |

Ja sam za ovaj primer izabrao da zabranim aktivnost Messenger-a:

| Define a New Blocked Application      | x            |
|---------------------------------------|--------------|
| C:\Program Files\Messenger\msmsgs.exe | Select 💌     |
| What do these settings do?            | Apply Cancel |

Klikom na Network Security Policy otvarate prozor za izmenu polisi:

U zavisnosti od toga koliko ne verujete datoj aplikaciji, postavićete zabranu u toj težini. Možete ostaviti predefinisanu polisu za zabranu koja će zabraniti pokretanje ove aplikacije sa bilo koje adrese i praviće Log datoteke ua svaki pokušaj pokretanja.

Kako bi se zaštitili od napada brutal napada sa mreže koji izazivaju ICMP, TCP, UDP preplavljivanje, postavićete paranoična pravila koja kažu da je za sva tri protokola dozvoljen saobraćaj sa 10 paketa u

sekundi u trajanju od 10 sekundi. Vreme za koje će sumnjivi host (računar) biti blokiran nakon pokušaja skeniranja portova, postavite na 10 minuta a vreme za koje će Firewall biti u stanju pripravnosti dok je računar žrtva DoS (engl.: *Denial of Service*) napada, postavite na 5 minuta. Ovo ćete uraditi tako što ćete kliknuti na *Advanced* dugme koje se nalazi na levoj strani aplikacije a zatim na **Attack Detection Settings**:

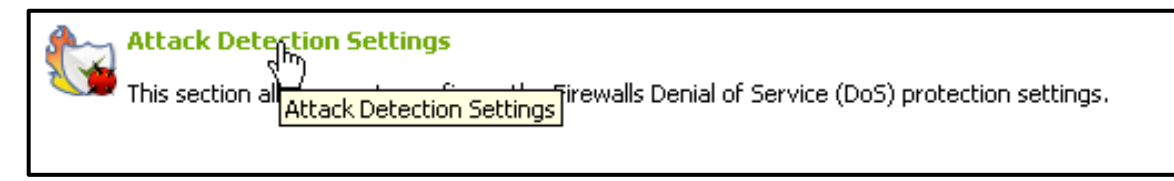

Zatim podesite parametre zaštite od gore navedenih napada sa odgovarajućim vrednostima:

Sada ćete definisati novu zonu od poverenja i u nju ćete ubaciti IP adresom

192.168.0.33 kao host-a koji pripada toj zoni. Kreirate i zonu kojoj ne verujete

dodeljujući IP adresu računara koji pripada toj zoni a koja je 192.168.0.13.

Klikom na **My Network Zones** otvarate prozor za definisanje mrežnih zona

kojima verujete:

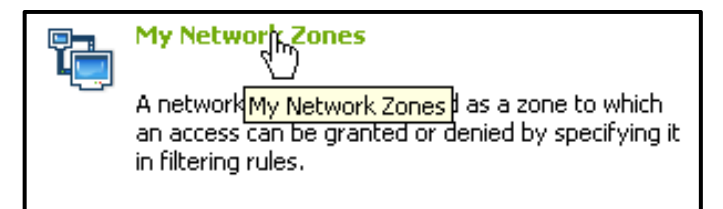

| ttack Detection S                                | Settings                            |                              | X |
|--------------------------------------------------|-------------------------------------|------------------------------|---|
| Intrusion Detection                              | Miscellaneous                       |                              |   |
| TCP Flood                                        |                                     |                              |   |
| Traffic Rate                                     | 10                                  | packets / second             |   |
| Duration                                         | 10                                  | seconds                      |   |
| UDP Flood                                        |                                     |                              |   |
| Traffic Rate                                     | 10                                  | packets / second             |   |
| Duration                                         | 10                                  | seconds                      |   |
| -ICMP Flood                                      |                                     |                              |   |
| Traffic Rate                                     | 10                                  | packets / second             |   |
| Duration                                         | 10                                  | seconds                      |   |
| How long should a solution blocked after it atte | suspicious host<br>empts a port sc  | be automatically 10 minutes  |   |
| How long should th<br>while the host is un       | e firewall stay i<br>der DOS attack | n emergency mode 300 seconds |   |
| Protect the ARF                                  | Cache                               |                              |   |
| Block Gratuitous                                 | ARP Frames                          |                              |   |
| What do these se                                 | ttings do?                          | OK Cancel                    |   |

Zatim dodajete novu zonu klikom na dugme Add – A New Ntework Zone:

| Add 💌  | A New Network Zone |
|--------|--------------------|
|        | A New Address りく   |
| Edit   |                    |
| Remove |                    |

Sada dajete ime zoni, s obzirom da je to zona od poverenja, dajete joj simbolično ime, npr.: Friend:

| 😻 Type name of Network Zone |              |  |
|-----------------------------|--------------|--|
| Friend                      |              |  |
| What do these settings do?  | Apply Cancel |  |

Sada dodajete novu IP adresu koja će pripadati ovoj zoni, odnosno IP adresu računara kome verujete. Klik na prazno polje za IP adresu ispod imena zone a zatim **Add – A New Address**:

| 😻 My Network Zones              |                          |
|---------------------------------|--------------------------|
|                                 |                          |
| Network Zone                    | Add 🔹 A New Network Zone |
| 🖃 Loopback Zone                 | A New Address            |
| L IP In [127.0.0.1 / 255.0.0.0] | Edit                     |
| Friend                          | Remove                   |
| L (add addresses here)          |                          |
|                                 |                          |

Prozor popunjavate shodno uslovima zadatka:

| Exclude (i.e. NOT the select | tion below)        |  |
|------------------------------|--------------------|--|
| O Any                        |                    |  |
| A single IP address          | 192 . 168 . 0 . 33 |  |
| O A range of IP addresses    |                    |  |
| 🔘 An IP address mask         | I                  |  |
| 🔘 A host name                |                    |  |
| O A MAC address              | : : : : :          |  |

Potvrdite novonastale promene klikom na **Apply** a zatim kreirate i zonu kojoj ne verujete tako što ćete kliknuti na **My Blocked Network Zones**:

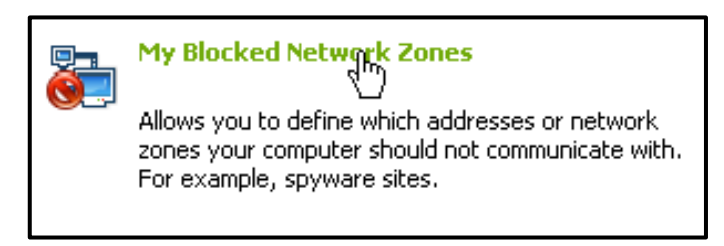

Sada dodajete IP adresu kojoj ne verujete:

| 😻 My Blocked Network Zones |            |                | נ                     |
|----------------------------|------------|----------------|-----------------------|
| Blocked Network Zone       |            | Add 🛩          | Network Zones 🔹 🕨     |
| There are no item:         | ; to show. | Edit<br>Remove | A New Blocked Address |

Otvara vam se prozor za unos IP adrese i shodno uslovima zadatka popunjavate polja ovog prozora:

Klikom na **Apply** potvrdite sve izmene i sada ste kreirali zonu od poverenja I zonu koja sadrži IP adrese računara kojima iz nekog razloga ne želite da verujete tak oda će se shodno polisama Comodo-a primenjivati određena pravila na računare obe zone. Ove polise možete videti nakon klika na

| 🛿 Add a New Address          |                    |              |
|------------------------------|--------------------|--------------|
| Exclude (i.e. NOT the select | ion below)         |              |
| O Any                        |                    |              |
| A single IP address          | 192 . 168 . 0 . 13 |              |
| A range of IP addresses      |                    |              |
| O An IP address mask         | · · · · /          |              |
| O A host name                |                    |              |
| A MAC address                | : : : : :          |              |
| What do these settings do?   |                    | Apply Cancel |